### How to Resize a Windows Partition with Free EASEUS Partition Master Home Edition

There is an example the ability to expand and shrink Windows Vista Partition by using EaseUS Partition Master

### How to Resize a Windows Vista Partition

Windows Vista has the ability to expand and shrink volumes by using the Window Vista Disk Management, but resizing your Windows Vista partition isn't good. Using EaseUS Partition Master is good.

# 1) Disable hibernation

- In the Start menu Start Search field, type CMD.

- Under the Programs list, right-click CMD, and then from the menu that opens, click Run as administrator.

-. In the User Account Control dialog box, click Continue.

- In the CMD.exe window at the C:\Windows\system32 prompt, type powercfg -h off, and then press the ENTER key.

- At the prompt, type exit, and then press ENTER.

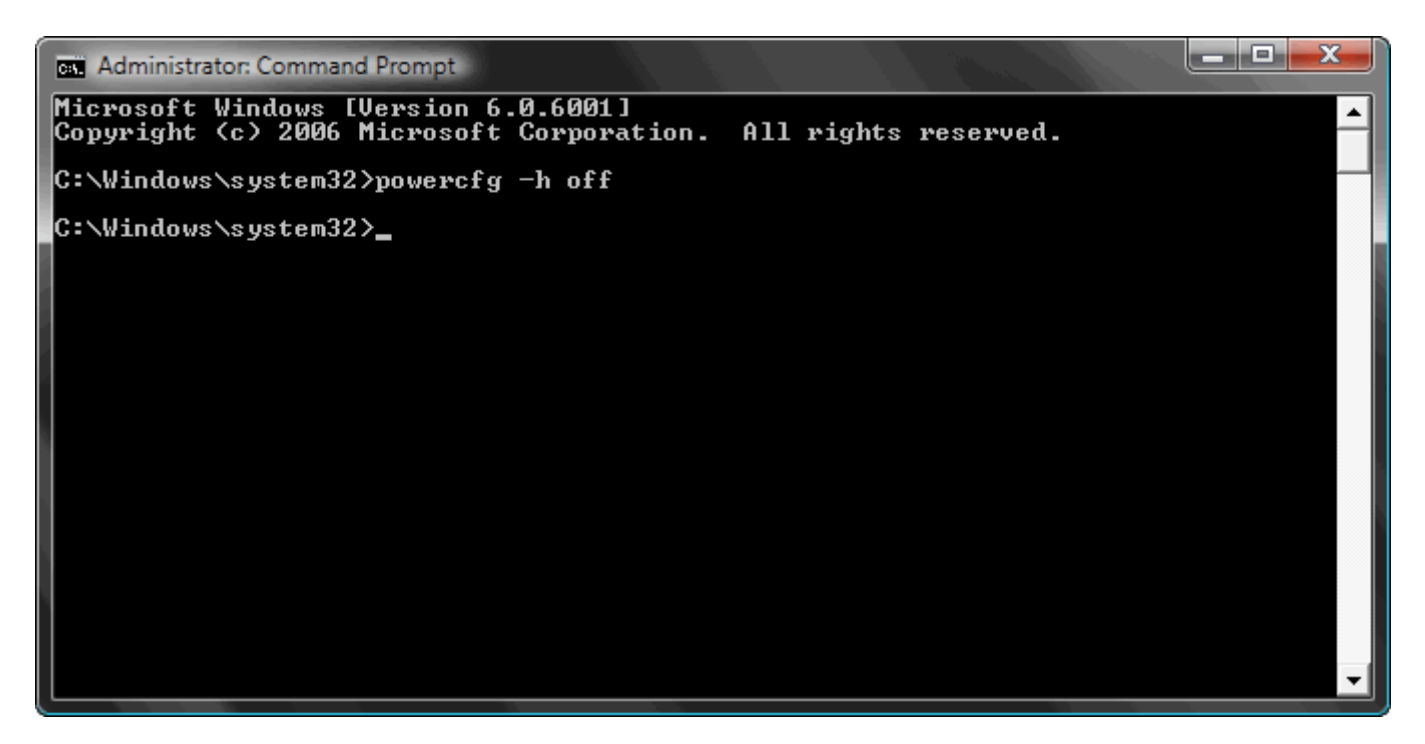

## 2) Disable system restore

Right click on your My Computer icon and click properties. Click the "System Protection" tab and **uncheck the drive** you want to disable hibernation for, and confirm your choice.

| System Properties                                                                                             |                                                                                                    |                    | X           |  |  |  |  |  |  |
|----------------------------------------------------------------------------------------------------|----------------------------------------------------------------------------------------------------|--------------------|-------------|--|--|--|--|--|--|
| Computer Name Hard                                                                                            | ware Advanced                                                                                                    | System Protection  | Remote      |  |  |  |  |  |  |
| You can use restore points to undo unwanted system changes. <u>How</u><br><u>much disk space is required?</u> |                                                                                                    |                    |             |  |  |  |  |  |  |
| You can also<br>called shado                                                                                  | You can also use restore points to restore previous versions of files, called shadow copies. <u>How do I use previous versions?</u> |                    |             |  |  |  |  |  |  |
| System Restore helps<br>system files to an earli                                                              | System Restore helps you restore your computer's system files to an earlier point in time. System Restore                           |                    |             |  |  |  |  |  |  |
| - Automatic restore po                                                                                        | ints                                                                                                    |                    |             |  |  |  |  |  |  |
| Create restore point                                                                                          | s automatically on t                                                                                                    | he selected disks: |             |  |  |  |  |  |  |
| Available Disks                                                                                               |                                                                                                    | Most recent res    | store point |  |  |  |  |  |  |
| 🔽 🏭 OS (C:) (Sy                                                                                               | stem)                                                                                                    | 26/04/2009 15      | 5:53:18     |  |  |  |  |  |  |
|                                                                                                    | /ERT (E:)                                                                                                    | None               |             |  |  |  |  |  |  |
|                                                                                                    |                                                                                                    |                    |             |  |  |  |  |  |  |
|                                                                                                    |                                                                                                    |                    |             |  |  |  |  |  |  |
| You can create a restore point right now for the disks selected above.                                        |                                                                                                    |                    |             |  |  |  |  |  |  |
|                                                                                                    | ОК                                                                                                    | Cancel             | Apply       |  |  |  |  |  |  |

## 3) Disable the pagefile

In the same system properties dialogue, go to the Advanced tab and click the Performance button. Under Advanced, click "Change" and select "No Paging File"

| Performance Options                                                                                                    | Virtual Memory                                                                                                    |
|----------------------------------------------------------------------------------------------------|----------------------------------------------------------------------------------------------------|
| Visual Effects       Advanced       Data Execution Prevention         Processor scheduling          Choose how to allocate processor resources.         Adjust for best performance of:       | Automatically manage paging file size for all drives         Paging file size for each drive         Drive [Volume Label]       Paging File Size (MB)         C:       [OS]         D:       [DATA]         None         E:       [HP_RECOVERY]         H:       [RICHB]                     |
| Virtual memory<br>A paging file is an area on the hard disk that Windows uses as<br>if it were RAM.<br>Total paging file size for all drives: 3369 MB<br>Change<br>select "no<br>paging file" | Selected drive: C: [OS]<br>Space available: 111899 MB<br>Custom size:<br>Initial size (MB):<br>Maximum size (MB):<br>System managed size<br>No paging file<br>Set<br>Total paging file size for all drives<br>Minimum allowed: 16 MB<br>Recommended: 4603 MB<br>Currently allocated: 3369 MB |
|                                                                                                    | OK Cancel                                                                                                    |

# 4) Disable the kernel memory dump

Once again, return to the Advanced System Settings dialogue and go to the Advanced tab and click the Settings button under "Startup and Recovery". Under "System Failure", change the drop-down menu to (none).

| tup and Recovery                                                                                                    |                               |
|----------------------------------------------------------------------------------------------------|-------------------------------|
|                                                                                                    |                               |
| System startup                                                                                                    |                               |
| Default operating system:                                                                                                    |                               |
| Microsoft Windows Vista                                                                                                    | •                             |
| Time to display list of operatin                                                                                                    | ng systems: 10 🚔 second:      |
| Time to display recovery option                                                                                                    | ons when needed: 30 🚔 seconds |
|                                                                                                    |                               |
| System failure           Write an event to the system           Automatically restart                                                                                                    | log                           |
| System failure<br>Write an event to the system<br>Automatically restart<br>Write debugging information<br>(none)                                                                         | log<br>T                      |
| System failure          System failure         Write an event to the system         Automatically restart         Write debugging information         (none)         Dump file:          | log<br>T                      |
| System failure<br>Write an event to the system<br>Automatically restart<br>Write debugging information<br>(none)<br>Dump file:<br>%SystemRoot%\MEMORY.DM                                 | log<br>▼<br>P                 |
| System failure  Virite an event to the system  Automatically restart  Write debugging information  (none)  Dump file:  %SystemRoot%\MEMORY.DM  Virite Overwrite any existing file        | log<br>T                      |
| System failure<br>Write an event to the system<br>Automatically restart<br>Write debugging information<br>(none)<br>Dump file:<br>%SystemRoot%\MEMORY.DM<br>VOVerwrite any existing file | log<br>T                      |
| System failure  Write an event to the system  Automatically restart  Write debugging information  (none)  Dump file:  %SystemRoot%\MEMORY.DM  Overwrite any existing file                | log                           |

# 5) Clean your disk

Now, Run the disk cleanup wizard and be sure to delete all of your previous restore points and hibernation files.

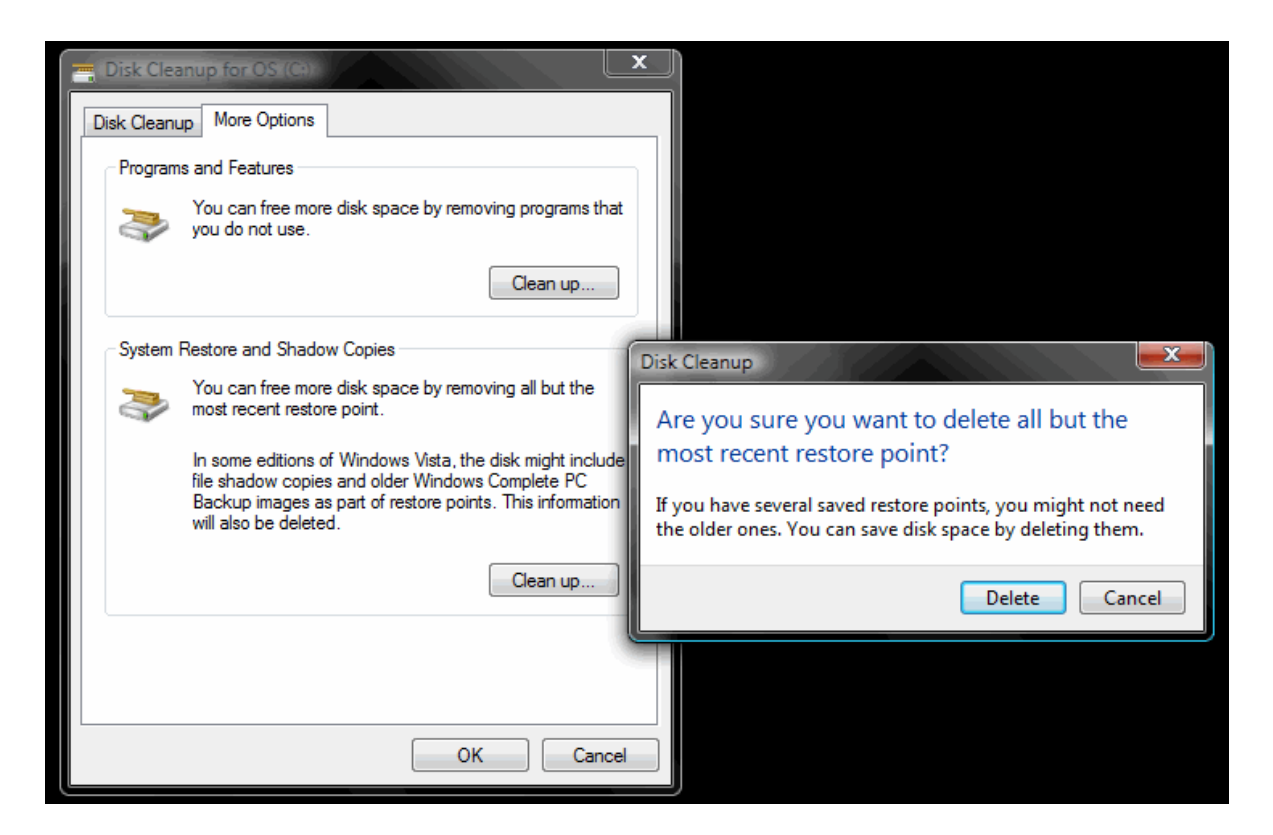

## 6) Defrag With Windows Vista

- Click "Start" and "All Programs."
- Click "Accessories," "System Tools" and then "Disk Defragmenter."
- Click "Defragment now."

- Check the box next to each drive that you want to defragment and click "OK" to run the utility and defragment your hard drive. This process can take many hours.

#### 7) Using Computer Management

- Right click on Computer icon and Click Manage

| Open                             |
|----------------------------------|
| Explore                          |
| Scan using Spybot-Search&Destroy |
| Manage                           |
| Map Network Drive                |
| Disconnect Network Drive         |
| Create Shortcut                  |
| Delete                           |
| Rename                           |
| Properties                       |

- This will open a Computer Management Screen shown below. Click on Disk Management in the left hand pane.

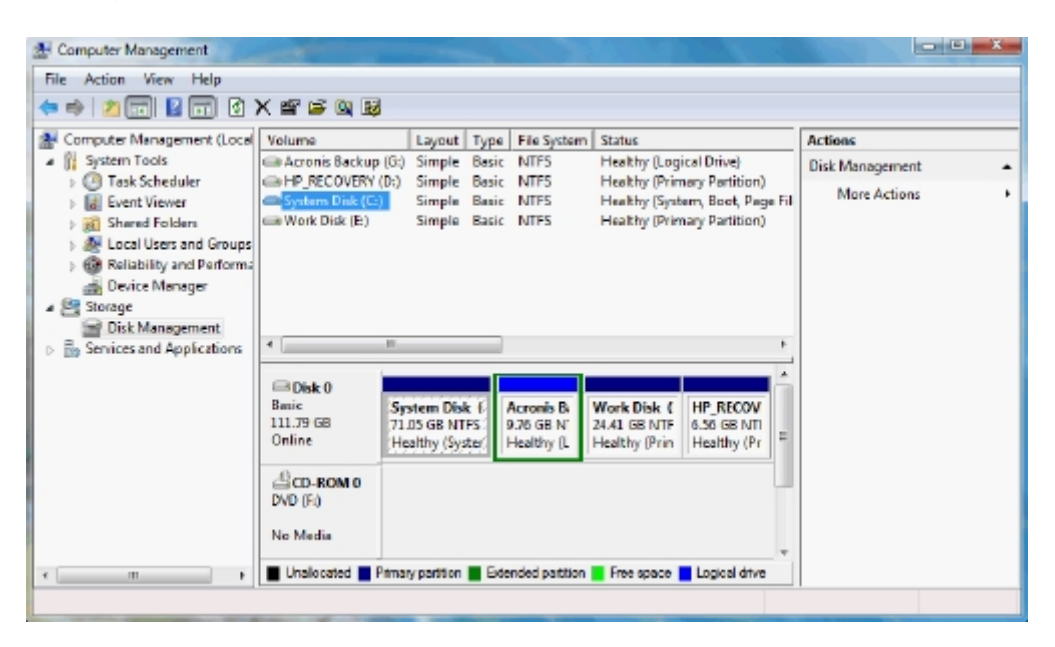

# 8) Using EaseUS Partition Master

#### I. How to shrink a partition?

1. EaseUS Partition Master and install it. After that, launch EaseUS Partition Master.

2. Select D: drive, right click it and select "Resize/Move partition".

| EASEUS Partition Master Hom                                                                                                    | e Edition - Free For Home Us                                                          | ers                                                     | a                                                                                                    |                      |                                                                                                    |                              | - • ×                                                                                    |
|----------------------------------------------------------------------------------------------------|---------------------------------------------------------------------------------------|---------------------------------------------------------|----------------------------------------------------------------------------------------------------|----------------------|----------------------------------------------------------------------------------------------------|------------------------------|------------------------------------------------------------------------------------------|
| 🜠 General 🔻 🕃 Yew 🔻                                                                                                    | 👌 Bartitions 🔻 💰 💥                                                                    | sard 🔻 🚺 Ad                                             | vanced 🔻 🚸 Help 🔻                                                                                                    |                      |                                                                                                    |                              | EASEUS                                                                                   |
| <b>ゥ ぐ ↓ ◊</b>                                                                                                    | 🕾 🙈 🖂 🚍                                                                               | )                                                       |                                                                                                    |                      |                                                                                                    |                              | G 📇 🥩                                                                                    |
| Operations *                                                                                                    | Partition                                                                             | File System                                             | Capacity                                                                                                    | Used                 | Unused                                                                                                    | Status                       | Type                                                                                     |
| Resize/Move partition     Copy partition     Merge partition     View properties                                                                                                    | Disk 1 (MBR)     *: System Reserved     C:     D:                                     | NTFS<br>NTFS<br>NTFS                                    | 86.26 MB<br>97.56 G8                                                                                                    | 30.79 MB<br>50.00 G8 | 0.79 MB 55.47 MB<br>0.00 GB 47.56 GB                                                                                                    |                              | Primary<br>Primary<br>Primary                                                            |
| Explore partition     Change label     Change drive letter     Convert to primary     Convert to NTFS     Convert to NTFS     Check partition     Defragment     Hide partition     Delete partition     Point partition     Wipe partition     Tools     A | D:<br>E: New Volume<br>Disk 2 (GPT)<br>ter<br>:<br>G: New Volume<br>F:                | NTPS<br>Other<br>Unallocated<br>NTPS<br>NTPS            | Rescentione partition     Gay partition     Gey partition     Wew properties     Evplore partition     Gey partition     Change label     Change drive letter     Set active     Convert to logical     Check partition     Defragment                                                                                                    | MB<br>MB<br>MB<br>MB | 28         126, 15 G8           18         240,69 G8           18         0 Bytes           1007,00 K8         1007,00 K8           18         270,23 G8           19         195,22 G8 | None<br>None<br>None<br>None | Logical<br>GPT (Reserved Partitio<br>GPT<br>GPT (Data Partition)<br>GPT (Data Partition) |
| Pending Operation                                                                                                    | Disk1<br>Basic MBR<br>465.76 GB<br>Disk2<br>Basic GPT<br>465.76 GB<br>Primary Cogical | TFS)<br>5 GB<br>New Volume (N<br>0.32 GB<br>Unallocated | Corportion     Corportion     Corportion     Corport     Corport     Corp | E: Ni<br>240.        | ew Volume (NT<br>78 GB<br>F: (NTFS)<br>195.31 G                                                                                                    | FS)<br>B                     |                                                                                          |

3. Position the mouse pointer on the left partition handle. Drag the handle rightwards to shrink it.

| EASEUS Partition Master Hom                                                                                                    | e Edition - Free For Home Users                                                                                                    | x                                                                                                    |
|----------------------------------------------------------------------------------------------------|----------------------------------------------------------------------------------------------------|----------------------------------------------------------------------------------------------------|
| 🕼 General 💌 📷 Yew 💌                                                                                                    | n Sartitions 🔻 📸 Wizard 🔻 🔚 Advanced 🔻 🔷 Help 🔻                                                                                                    | EASEUS                                                                                                    |
| <b>ッ ぐ ↓ ○</b>                                                                                                    | 🛎 🛎 💋 🚍                                                                                                    | 📤 😪 📇 🥩                                                                                                    |
| Operations A                                                                                                    | Partition File System Capacity Used Unused                                                                                                    | Status Type                                                                                                    |
| Resize/Move partition     Copy partition     Copy partition     View properties     Explore partition     Change label     Change drive letter     Convert to primary     Convert to primary     Convert to NTFS     Check partition     Defragment     Hide partition     Delete partition     Format partition | Resize/Move partition   Resize/Move partition   Enter the new partition size and specify the location of the selected partition.   Size and Position     Unalocated Space Before: | tem Primary<br>ot Primary<br>ne Logical<br>ne GPT (Reserved Partition<br>ne GPT<br>ne GPT (Data Partition)<br>ne GPT (Data Partition) |
| Tools A<br>G Bootable CD                                                                                                    | Disk1         *:         C: (NTFS)         D: (NTFS)           Basic MBR<br>465.76 GB          97.56 GB         D: (NTFS)         240.78 GB                                       |                                                                                                    |
| Pending Operation                                                                                                    | We recommend you backup the data with EASEUS Todo Backup before operation.                                                                                                    |                                                                                                    |
|                                                                                                    | Help QK Cancel                                                                                                    |                                                                                                    |
| We recommend closing all other appli                                                                                                    | 465.76 GB 270.32 GB 195.31 GB 195.31 GB 270.32 GB 280 280 280 280 280 280 280 280 280 280                                                                                         |                                                                                                    |

| 🧊 General 🔻 🧱 Yew 🔻                                                              | 🔮 Bartitions 🔻 📸                                                                                                    | Wizard 🔻 🚺 Advanced                      | 🔹 🔹 Help              | •                             |               |           | EASEUS                 |
|----------------------------------------------------------------------------------|----------------------------------------------------------------------------------------------------|------------------------------------------|-----------------------|-------------------------------|---------------|-----------|------------------------|
| <b>ゥ ぐ √ ◊</b>                                                                   | 😬 🙈 💋 (                                                                                                    | 3                                        |                       |                               |               |           | 😪 📇 🥩                  |
| Operations A                                                                     | Partition                                                                                                    | File System                              | Capacity              | Used                          | Unused        | Status    | Туре                   |
| Resize/Move partition     Copy partition     Merge partition     View properties | Resize/Move partities Enter the residence of the residence of th | on<br>iew partition size and spe         | cify the loc          | ation of the select           | ed partition. | tem<br>ot | Primary<br>Primary     |
| Explore partition                                                                | Size and Position                                                                                                    |                                          |                       |                               |               | De        | Logical                |
| Change label     Change drive letter     Convert to primary                      |                                                                                                    | <b>↔</b>                                 |                       |                               | )             | ne        | GPT (Reserved Partitio |
| Convert to NTFS                                                                  |                                                                                                    | Unallocated Space Before:                | \$3131.1              | ⇒ MB                          |               | ne        | GPT (Data Partition)   |
| Defragment                                                                       |                                                                                                    | Partition Size:                          | 87263.7               | ⊕ MB                          |               | ne        | GPT (Data Partition)   |
| Hide partition                                                                   |                                                                                                    | Unallocated Space After:                 | 0.0                   | - MB                          |               |           |                        |
| Delete partition                                                                 |                                                                                                    | ensities of the Euclid                   | 0.0                   |                               |               |           |                        |
| Format partition                                                                 |                                                                                                    | Cluster size:                            | *                     | .*.                           |               |           |                        |
| Tools A                                                                          |                                                                                                    |                                          |                       |                               |               |           |                        |
| Bootable CD                                                                      | Basic MBR 465.76 GB                                                                                                    | C: (NTFS) Unalloca.<br>97.56 GB 42.12 GE | D: (NTFS)<br>85.22 GB | E: New Volume ()<br>240.78 GB | NTFS)         |           |                        |
| Pending Operation A                                                              | <b>∆</b> We rec                                                                                                    | commend you backup the data w            | th EASEUS Ted         | lo Bachup before opera        | tion.         |           |                        |
|                                                                                  | Help                                                                                                    |                                          |                       | QK                            | Gancel        |           |                        |
|                                                                                  | Basic GPT<br>465.76 GB                                                                                                    | 270.32 GB                                |                       |                               | 195.31 GB     | J         |                        |

4. Click OK. You will preview the decreased D: drive on the disk map.

| EASEUS Partition Master Home                                                                                                    | Edition - Free For Home Us                                                     | iers                                                                      | an an an an an an an an an an an an an a          |                                                                                                    | 65. <sup>-</sup> 1                                                                                     |                                                                                                    | S. Salar                                               |                                                                                                    |
|----------------------------------------------------------------------------------------------------|--------------------------------------------------------------------------------|---------------------------------------------------------------------------|---------------------------------------------------|----------------------------------------------------------------------------------------------------|----------------------------------------------------------------------------------------------------|----------------------------------------------------------------------------------------------------|--------------------------------------------------------|----------------------------------------------------------------------------------------------------|
| 👩 General 💌 🔣 Yew 💌                                                                                                    | 🍓 Partitions 🔻 🥳 💯                                                             | zard 🔻 🚺 Ad                                                               | vanced 💌                                          | Help                                                                                                    | •                                                                                                    |                                                                                                    |                                                        | EASEUS                                                                                                    |
| うぐくの                                                                                                    | 😬 🙈 💋 🚍                                                                        |                                                                           |                                                   |                                                                                                    |                                                                                                    |                                                                                                    |                                                        | G 📥 🥩                                                                                                    |
| Operations A                                                                                                    | Partition                                                                      | File System                                                               | C                                                 | apacity                                                                                                    | Used                                                                                                   | Unused                                                                                                    | Status                                                 | Туре                                                                                                    |
| Operations     R     Parts       Image: Second Second Sec | Par boot  Disk 1 (MBR)  *: System Reserved C:  E: New Volume  G: New Volume F: | NTFS<br>NTFS<br>Unalocated<br>NTFS<br>Other<br>Unalocated<br>NTFS<br>NTFS | 86<br>97<br>43<br>246<br>128<br>100<br>277<br>139 | 5.25 M8<br>7.56 G8<br>2.12 G8<br>5.22 G8<br>0.78 G8<br>0.00 M8<br>7.00 M8<br>7.00 K8<br>0.32 G8<br>5.31 G8 | 30.79 MB<br>50.00 GB<br>0 Bytes<br>1.19 GB<br>97.25 MB<br>128.00 MB<br>0 Bytes<br>98.18 MB<br>95.84 MB | 55.47 MB<br>47.56 GB<br>42.12 GB<br>84.03 GB<br>240.69 GB<br>0 8ytes<br>1007.00 KB<br>270.23 GB<br>195.22 GB | System<br>Boot<br>None<br>None<br>None<br>None<br>None | Primary<br>Primary<br>Logical<br>Primary<br>Logical<br>GPT (Reserved Partitor<br>GPT<br>GPT (Data Partition)<br>GPT (Data Partition) |
|                                                                                                    |                                                                                |                                                                           |                                                   |                                                                                                    |                                                                                                    |                                                                                                    |                                                        |                                                                                                    |
| Pending Operation                                                                                                    | Disk1<br>Basic MBR<br>465.76 GB                                                | TFS)<br>5 GB                                                              | Unallocated<br>42.12 GB                           | D: (NTFS)<br>85.22 GB                                                                                      | ) 2                                                                                                    | : New Volume (N<br>40.78 GB                                                                                  | TFS)                                                   |                                                                                                    |
| I                                                                                                    | Disk2<br>Basic GPT<br>465.76 GB                                                | New Volume (N<br>0.32 GB                                                  | TFS)                                              |                                                                                                    |                                                                                                    | F: (NTF5)<br>195.31 G                                                                                        | B                                                      |                                                                                                    |
| We recommend closing all other applic                                                                                                    | ations while running EASEUS Pa                                                 | artition Master.                                                          |                                                   |                                                                                                    |                                                                                                    |                                                                                                    |                                                        |                                                                                                    |

#### 5. Click Apply

#### II. Shrink D drive and extend C drive.

1. EaseUS Partition Master and install it. After that, launch EaseUS Partition Master.

2. Select D: drive, right click D: and select "Resize/Move partition".

| EASEUS Partition Master Home                                                                                                    | e Edition - Free For Home Users                                                                                                    |                                                                                                    |                      |                                 |                                                                     |                      | - • ×                                               |
|----------------------------------------------------------------------------------------------------|----------------------------------------------------------------------------------------------------|----------------------------------------------------------------------------------------------------|----------------------|---------------------------------|---------------------------------------------------------------------|----------------------|-----------------------------------------------------|
| 👩 General 💌 🎆 Yew 💌                                                                                                    | 🍓 Partitions 🔻 💰 Wizard                                                                                                    | 🔹 🚺 Advanced 💌                                                                                                    | 🔶 Help               | *                               |                                                                     |                      | EASEUS                                              |
| <b>ッ ぐ ↓ ◊</b>                                                                                                    | 🛎 🙈 🖉 🚍                                                                                                    |                                                                                                    |                      |                                 |                                                                     |                      | G 📇 🥩                                               |
| Operations A                                                                                                    | Partition                                                                                                    | File System                                                                                                    | Capacity             | Used                            | Unused                                                              | Status               | Туре                                                |
| Resize/Move partition     Copy partition     Merge partition     View properties                                                                    | Disk 1 (MBR)     *: System Reserved     C:     D:                                                                                                    | NTFS<br>NTFS                                                                                                    | 86.26 MB<br>97.56 G8 | 30.79 MB<br>50.00 GB            | 55.47 MB<br>47.56 G8                                                | System<br>Boot       | Primary<br>Primary<br>Primary                       |
| Explore partition     Orange label     Change drive letter                                                                                          | E: New Volume Disk 2 (GPT)                                                                                                    | NTP Cgpy partition                                                                                                    | in b                 | 97.25 MB                        | 240.69 G8                                                           | None                 | Logical<br>GPT (Reserved Partition                  |
| Convert to primary Convert to NTFS Convert to NTFS Check partition Defragment Hide partition Delete partition Format partition Wipe partition Tools | *: O<br>* U<br>G: New Volume N<br>F: N                                                                                                    | NTF  View properties Una NTF View properties Explore partition NTF View Change label Change drive legter Set active Convert to logical Check partition | ter<br>I             | 0 Bytes<br>98.18 MB<br>95.84 MB | 0 5/tes None<br>1007.00 KB None<br>270.23 GB None<br>195.22 GB None | None<br>None<br>None | GPT<br>GPT (Data Partition)<br>GPT (Data Partition) |
| Bootable CD  Pending Operation  Disk1                                                                                                    | Hide partition     Delete partition     Format partition                                                                                                    |                                                                                                    | E: No                | E Have Habara (HT               |                                                                     |                      |                                                     |
| Resize Move the selected partition.                                                                                                    | Basic MBR<br>465.76 GB<br>97.56 GI<br>97.56 GI<br>97.5 | We partition<br>W Volume (NTFS)<br>12 GB                                                                                                    | ]                    | 240.7                           | F: (NTF5)                                                           | рэ)<br>В             |                                                     |

3. Position the mouse pointer on the left partition handle to shrink D: drive.

| EASEUS Partition Master Home                                                                                                    | Edition - Free For Home Users                                                                                                    | ×                                                                                         |
|----------------------------------------------------------------------------------------------------|----------------------------------------------------------------------------------------------------|-------------------------------------------------------------------------------------------|
| 🚺 General 🔻 🧱 Yew 👻                                                                                                    | 🥹 Bartitions 🔻 ز Wizard 🔻 🚺 Advanced 🔻 🚸 Help 👻                                                                                                    | EASEUS                                                                                    |
| <b>ッ ぐ ↓ ○</b>                                                                                                    | 😫 🖄 🚍                                                                                                    | 🙈 😪 📇 🥩                                                                                   |
| Operations 8                                                                                                    | Partition File System Capacity Used Unused                                                                                                    | Status Type                                                                               |
| Esize/Move partition         Copy partition         Merge partition         View properties         Explore partition         Change label                                                                                                    | Resize/Move partition     Enter the new partition size and specify the location of the selected partition.     Size and Positon                                                         | tem Primary<br>ot Primary<br>ne Primary<br>ne Logical                                     |
| Change drive letter Convert to primary Convert to NTFS Convert to NTFS Convert to NTFS Check partition Defragment Hide partition Delete partition Delete partition Convert partition Convert pa | Unallocated Space Before: \$2318.2 \$MB<br>Partition Size: 108076.6 \$MB<br>Unallocated Space After: 0.0 \$MB<br>Cluster size: •                                                        | e GPT (Reserved Partition<br>ne GPT<br>ne GPT (Data Partition)<br>ne GPT (Data Partition) |
| Tools A                                                                                                    | Disk1         C: (NTFS)         Unal         D: (NTFS)         E: New Volume (NTFS)           Basic MBR<br>465.76 GB          97.56 GB         21.8         105.54 GB         240.78 GB |                                                                                           |
| Pending Operation A                                                                                                    | We recommend you badrup the data with EASEUS Todo Badrup before operation.                                                                                                    |                                                                                           |
|                                                                                                    | Belp QK Gancel                                                                                                    |                                                                                           |
| We recommend closing all affect applied                                                                                                    | 465.76 GB 270.32 GB 195.31 GB                                                                                                    |                                                                                           |

4. Click OK. Then there is unallocated space on the right side of C: drive.

| EASEUS Partition Master Hom          | e Edition - Free For Home                                                                                                    | Users               |                     |                       |           | でなって発                         |        |                        |
|--------------------------------------|----------------------------------------------------------------------------------------------------|---------------------|---------------------|-----------------------|-----------|-------------------------------|--------|------------------------|
| 🧊 General 🔻 🔝 Yew 🔻                  | 👌 Bartitions 🔻 💰                                                                                                    | Wizard 🔻 🚺 🖧        | ivanced 🔻           | 🔮 Help                | •         |                               |        | EASEUS                 |
| > + + 0                              | 📇 🙈 💋 (                                                                                                    | :                   |                     |                       |           |                               |        | 😪 💾 🥩                  |
| Operations A                         | Partition                                                                                                    | File System         |                     | Capacity              | Used      | Unused                        | Status | Туре                   |
| 2 Resize,Move partition              | Disk 1 (MBR)                                                                                                    |                     |                     |                       |           |                               |        |                        |
| Copy partition                       | *: System Reserved                                                                                                    | NTES                |                     | 86.26 MB              | 30.79 MB  | 55.47 MB                      | System | Primary                |
| Merge partition                      | C:                                                                                                    | NTES                |                     | 97.56 G8              | 50.00 GB  | 47.56 GB                      | Boot   | Primary                |
| Wew properties                       |                                                                                                    | Unallocated         |                     | 30.60 GB              | 0 Bytes   | 30.60 G8                      | None   | Logical                |
| Change label                         | D:                                                                                                    | NTFS                |                     | 96.74 G8              | 1.19 GB   | 95.54 GB                      | None   | Primary                |
| Change drive letter                  | E: New Volume                                                                                                    | NTES                |                     | 240.78 GB             | 97.25 MB  | 240.69 GB                     | None   | Logical                |
| Set active                           | Disk 2 (GPT)                                                                                                    |                     |                     |                       |           |                               |        |                        |
| Convert to logical                   |                                                                                                    | Other               |                     | 128.00 MB             | 128.00 MB | 0 Bytes                       | None   | GPT (Reserved Partitio |
| Hide partition                       |                                                                                                    | Unallocated         | 1                   | 007.00 KB             | 0 Bytes   | 1007.00 KB                    | None   | GPT                    |
| Delete partition                     | G: New Volume                                                                                                    | NTES                |                     | 270.32 G8             | 98.18 MB  | 270.23 GB                     | None   | GPT (Data Partition)   |
| Format partition                     | F:                                                                                                    | NTES                |                     | 195.31 G8             | 95.84 MB  | 195.22 GB                     | None   | GPT (Data Partition)   |
| Wipe partition                       |                                                                                                    |                     |                     |                       |           |                               |        |                        |
| Tools A                              |                                                                                                    |                     |                     |                       |           |                               |        |                        |
| Bootable CD                          |                                                                                                    |                     |                     |                       |           |                               |        |                        |
|                                      |                                                                                                    |                     |                     |                       |           |                               |        |                        |
| Pending Operations                   |                                                                                                    |                     |                     |                       |           |                               |        |                        |
| Resize/Move partition(D:) on di      |                                                                                                    |                     |                     |                       |           |                               |        |                        |
|                                      | C Dicks                                                                                                    |                     |                     |                       |           |                               |        |                        |
|                                      | Basic MBR 97<br>465.76 GB 97                                                                                                    | (NTFS)<br>7.56 GB   | Unalloc<br>30.60 GI | D: (NTFS)<br>96.74 GB |           | E: New Volume (N<br>240.78 GB | ITFS)  |                        |
|                                      | Disk2          G: New Volume (NTFS)         F: (NTFS)           Basic GPT          G: New Volume (NTFS)         F: (NTFS)           270.32 GB         195.31 GB |                     |                     |                       |           | )<br>B                        |        |                        |
|                                      | 🖹 Primary 📒 Logical                                                                                                    | Unallocated         |                     |                       |           |                               |        |                        |
| Ve recommend closing all other appli | cations while running EASEU                                                                                                    | S Partition Master. |                     |                       |           |                               |        |                        |

5. Repeat step 2 and 3. Position the mouse pointer on the right handle of C: drive to extend it.

| General T W View               | Dartitions      The rot nome of | ard 🔻 🔝 Advanced           | T 🚯 Halo       | -                      |               |        | EASEIIC                |
|--------------------------------|---------------------------------|----------------------------|----------------|------------------------|---------------|--------|------------------------|
| Al Severa . De Den             | Cancers - 00 Ho                 | aro + Lo govanceo          | • • Deb        |                        |               |        | EASEUS                 |
| 2640                           | <u> </u>                        |                            |                |                        |               |        | 8 📇 🥩                  |
| Operations A                   | Partition                       | File System                | Capacity       | Used                   | Unused        | Status | Туре                   |
| Resize,Move partition          | Resize/Move partition           |                            |                |                        |               |        |                        |
| Copy partition                 | <b>*</b>                        |                            |                |                        |               | tem    | Primary                |
| Merge partition                | Enter the new                   | v partition size and sp    | scily the loci | ation of the select    | ed partition. |        | Primary                |
| Explore partition              | Size and Position               |                            |                |                        |               | Te a   | Logical                |
| Change label                   |                                 |                            |                |                        |               | Ce.    | Logical                |
| Set active                     | 0                               |                            |                | · • ·                  |               |        |                        |
| Convert to logical             | 99896MB                         |                            |                |                        |               | ne     | GPT (Reserved Partitio |
| M Check partition              |                                 | Unallocated Space Before   | 0.0            | ÷ MB                   |               | ne     | GPT                    |
| Defragment                     |                                 | Partition Size:            | 00806.4        | MB                     |               | ne     | GPT (Data Partition)   |
| Tools *                        |                                 | La con gee                 | 99090.4        |                        |               | ne     | GPT (Data Partition)   |
| 60 Bootable CD                 |                                 | Unallocated Space After:   | 31337.7        | ⊕ MB                   |               |        |                        |
| Pending Operations             |                                 | Cluster size:              | 45             |                        |               |        |                        |
| Resize,Move partition(D:) on d |                                 |                            |                |                        |               |        |                        |
|                                | 📇 Disk1 🕴                       | (NTES) Unallo              | - (NTEC)       | E: New Volume (        | NTEC)         | 3      |                        |
|                                | Basic MBR 9<br>465.76 GB 9      | 7.56 GB 30.60              | 6.74 GB        | 240.78 GB              | nirs)         |        |                        |
|                                | AWe recom                       | mend you backup the data w | ith EASEUS Tod | to Backup before opera | ition.        |        |                        |
|                                | Help                            |                            |                | QK                     | Gancel        |        |                        |
|                                | Basic GPT 27                    | 0.32 G8                    |                |                        | 195.31 GB     | -      |                        |
|                                |                                 |                            |                |                        |               |        |                        |
|                                | 💽 Primary 💈 Logical 🔅           | Unallocated                |                |                        |               |        |                        |

#### 6. Click Apply.

### III. Directly extend C drive when there is unallocated space behind it.

- 1. Launch EaseUS Partition Master.
- 2. Right click C: drive and select "Resize/Move partition".

| EASEUS Partition Master Home        | Edition - Free For Home Use     | rs                                                                                                    |                              | de Altres    |             |                                   |                        | - • •                |  |  |
|-------------------------------------|---------------------------------|----------------------------------------------------------------------------------------------------|------------------------------|--------------|-------------|-----------------------------------|------------------------|----------------------|--|--|
| 🕼 General 🔹 🔝 Yew 🔹                 | 🍓 Partitions 🔻 💰 Wiza           | rd 🔻 🚺 Ad                                                                                                    | vanced 🔻 📢                   | Help •       |             |                                   |                        | EASEU                |  |  |
| > + + 0                             | 😫 🚍                             |                                                                                                    |                              |              |             |                                   |                        | 😪 📇 🥩                |  |  |
| Operations A                        | Partition                       | File System                                                                                                    | Ca                           | pacity       | Used        | Unused                            | Status                 | Туре                 |  |  |
| Resize,Move partition               | Disk 1 (MBR)                    |                                                                                                    |                              |              |             |                                   |                        |                      |  |  |
| Copy partition                      | *: System Reserved              | NTFS                                                                                                    | 86.                          | 26 MB        | 30.79 MB    | 55.47 MB                          | System                 | Primary              |  |  |
| Merge partition                     | C:                              | -                                                                                                    |                              | ~~ <u>68</u> | 50.00 G8    | 47.56 G8                          | Boot                   | Primary              |  |  |
| Convert to primary                  |                                 | Resize/2                                                                                                    | ove partition                | GB           | 0 Bytes     | 42.12 GB                          | None                   | Logical              |  |  |
| Change label                        | D:                              | Cgpy pa                                                                                                    | rition                       | AS GB        | 1.19 GB     | 84.03 GB                          | None                   | Primary              |  |  |
| Defragment                          | E: New Volume                   | i 🔀 Merge p                                                                                                    | artition                     | GB           | 97.25 MB    | 240.69 GB                         | None                   | Logical              |  |  |
| M Check partition                   | Disk 2 (GPT)                    | 📇 View pco                                                                                                    | perties                      | +            |             |                                   |                        |                      |  |  |
| Explore partition                   |                                 | A Explore                                                                                                    | partition                    | -15          | 128.00 MB   | 0 Bytes                           | None                   | GPT (Reserved Partit |  |  |
| View properties                     |                                 | Change                                                                                                    | label                        | 13           | 0 Bytes     | 1007.00 KB                        | None                   | GPT                  |  |  |
|                                     | G: New Volume                   | A Set acts                                                                                                    | *                            | 58           | 98.18 MB    | 270.23 GB                         | None                   | GPT (Data Partition) |  |  |
| Tools A                             | F:                              | Comunit                                                                                                    | to Instical                  | GB           | 95.84 MB    | 195.22 GB                         | None                   | GPT (Data Partition) |  |  |
| WinPE bootable disk                 |                                 | M Check p                                                                                                    | artition                     |              |             |                                   |                        |                      |  |  |
| Pending Operations                  |                                 | Defragm                                                                                                    | ent                          |              |             |                                   |                        |                      |  |  |
| A Resize/Move partition(D:) on d    |                                 |                                                                                                    |                              |              |             |                                   |                        |                      |  |  |
|                                     |                                 |                                                                                                    |                              |              |             |                                   |                        |                      |  |  |
|                                     |                                 | i i competenza a seconda a seconda a |                              |              |             |                                   |                        |                      |  |  |
|                                     | Basic MBR<br>465.76 GB          | S) Unalocatec D: (NTFS)<br>8 42.12 G8 85.22 G8                                                                                                    |                              |              | E: 1<br>240 | E: New Volume (NTFS)<br>240.78 GB |                        |                      |  |  |
|                                     | Disk2<br>Basic GPT<br>465.76 GB |                                                                                                    | New Volume (NTFS)<br>0.32 GB |              |             |                                   | F: (NTFS)<br>195.31 GB |                      |  |  |
| Resize/Move the selected partition. | 💽 Primary 🤶 Logical 🗌 U         | nallocated                                                                                                    |                              |              |             |                                   |                        |                      |  |  |

3. Position the mouse pointer on the right partition handle. Drag the handle to rightwards to extend C drive and click Ok.

|                                                                                      |                                                               | TO THE HER                 | and the second second s |                            |               |           |                                               |
|--------------------------------------------------------------------------------------|---------------------------------------------------------------|----------------------------|----------------------------------------------------------------------------------------------------|----------------------------|---------------|-----------|-----------------------------------------------|
| ) C V V C                                                                            | 😫 🔒                                                           |                            |                                                                                                    |                            |               |           | G 📇 🕄                                         |
| perations A                                                                          | Partition                                                     | File System                | Capacity                                                                                                    | Used                       | Unused        | Status    | Туре                                          |
| Resize;Move partition Copy partition Merge partition Convert to primary Channe label | Resize/Move partition     Enter the new     Size and Position | partition size and spe     | cify the locat                                                                                                    | ion of the selec           | ted partition | and and a | Primary<br>Primary<br>Logical                 |
| Defragment<br>Check partition                                                        | 99896MB                                                       |                            |                                                                                                    | + <b> </b> +               |               | ne -      | Logical                                       |
| 3 Explore partition<br>3 View properties                                             |                                                               | Unallocated Space Before:  | 0.0                                                                                                    | EMB                        |               | ne<br>ne  | GPT (Reserved Pa<br>GPT<br>GPT (Data Partitio |
| ools A<br>WinPE bootable disk                                                        |                                                               | Unallocated Space After:   | 43127.6                                                                                                    | 0 M8                       |               | ne        | GPT (Data Partito                             |
| ending Operations                                                                    |                                                               | Ouster size:               | 40                                                                                                    | .*.                        |               | - 11      |                                               |
| Resize/Move partition(D:) on di                                                      | Disk1 C:<br>Basic MBR 465.76 GB 97                            | (NTFS)<br>.56 GB 42.12 GE  | D: (NTFS)<br>85-22 GB                                                                                                    | E: New Volume<br>240.78 GB | (NTFS)        |           |                                               |
|                                                                                      | A We recomm                                                   | end you backup the data wi | th EASEUS Todo                                                                                                    | <u>Badup</u> before oper   | gancel        |           |                                               |
|                                                                                      | Bask GPT 270                                                  | .32 G8                     |                                                                                                    |                            | 195.31 GE     |           |                                               |

4. Click Apply.